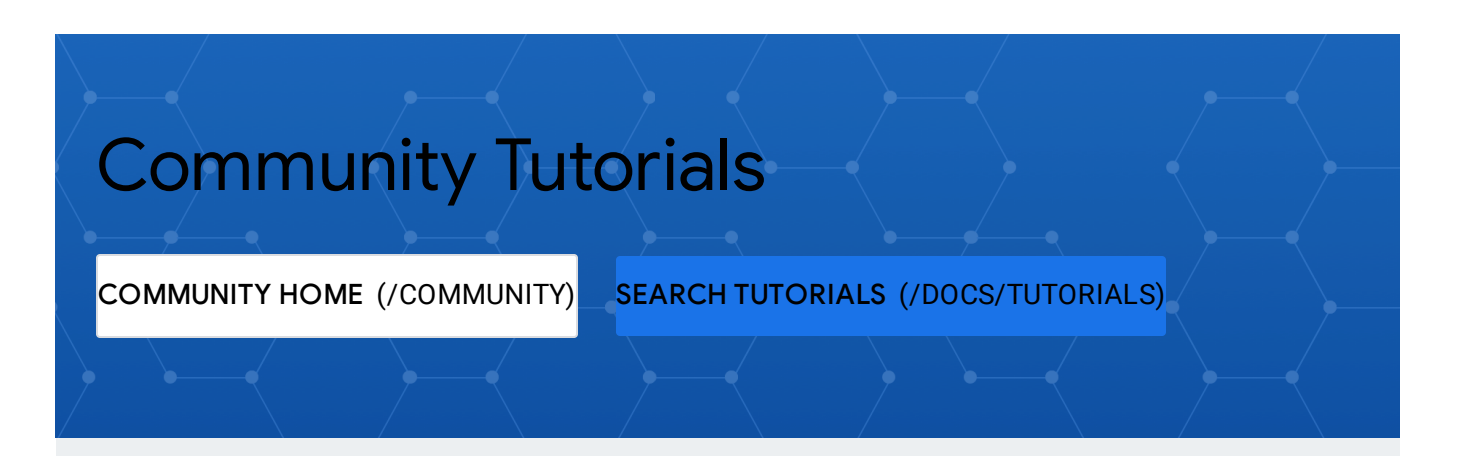

#### EDIT ON G

(HTTPS://GITHUB.COM/GOOGLECLOUDPLATFORM/COMMUNITY/EDIT/MASTER/TUTORIALS/EXPO STACKDRIVER-ELASTICCLOUD/INDI

#### **REPORT ISSUE**

(HTTPS://GITHUB.COM/GOOGLECLOUDPLATFORM/COMMUNITY/ISSUES/NEW? TITLE=ISSUE%20WITH%20TUTORIALS/EXPORTING-STACKDRIVER-ELASTICCLOUD/INDEX.MD&BODY=ISSUE%20DESCRIPTION)

PA(

(HTTPS://GITHUB.COM/GOOGLECLOUDPLATFORM/COMMUNITY/COMMITS/MASTER/TUTORIALS/ STACKDRIVER-ELASTICCLOUE

# Exporting Stackdriver logs to Elastic Cloud

Author(s): @twenny (https://github.com/twenny), Published: 2019-03-20

Google Cloud Community tutorials submitted from the community do not represent official Google Cloud product documentation.

### Overview

This tutorial explains how to export Stackdriver logs to the Elastic Cloud Elasticsearch SaaS platform to perform log analytics. Elastic Cloud is a SaaS offering, which saves time by not needing to build and manage the Elasticsearch infrastructure.

| 🗿 Google Cloud  | Platform                  |                                     |   |
|-----------------|---------------------------|-------------------------------------|---|
| Event Producers |                           |                                     |   |
| 5               | Aggregation and Filtering | Staging                             |   |
| <b>o</b>        | Log Sink     Stackdriver  | Cloud Pub/Sub                       |   |
| 0               |                           | Subscription<br>Cloud Pub/Sub       | ļ |
|                 |                           | Capture                             |   |
|                 |                           | Logstash VM<br>Cloud Compute Engine |   |

## Costs

This tutorial uses billable components of Google Cloud Platform (GCP), including Compute Engine.

New GCP users might be eligible for a <u>free trial</u> (/free-trial).

# Configure GCP resources

The high-level steps in this section:

- 1. Create a user-managed service account
- 2. Create a VM for Logstash
- 3. Create a Cloud Pub/Sub topic
- 4. Create a Stackdriver log sink and subscribe it to the Cloud Pub/Sub topic

# **Enable APIs**

Log in or sign up for <u>Google Cloud Platform</u> (https://cloud.google.com), then open the <u>Cloud Console</u> (https://console.cloud.google.com).

The examples in this document use the **gcloud** command-line inteface. GCP APIs must be enabled via the <u>Services and APIs page</u>

(https://console.cloud.google.com/apis/dashboard) in the console before they can be used with **gcloud**. To perform the steps in this tutorial, enable the following APIs:

- Compute Engine
- Cloud Pub/Sub
- Identity and Access Management (IAM)
- Stackdriver

|     | Google Cloud Platform Scales      | Sec Dev 👻 🔍        |      |
|-----|-----------------------------------|--------------------|------|
| API | Dashboard ENABLE API              | S AND SERVICES     |      |
| ٠   | Jul 15, 12:00 PM Jul 15, 12:53 PM | Jul 15, 12:00 PM J | ul 1 |
| ш   |                                   |                    |      |
| 0-  | API                               | ✓ Requests Errors  |      |
|     | Compute Engine API                | 1,664 1            |      |
|     | Cloud Pub/Sub API                 | 130 0              |      |

# Activate Google Cloud Shell

The GCP Console provides an interactive shell that includes the **gcloud** commandline interface. At the top right corner of the page, click the **Activate Google Cloud Shell** button.

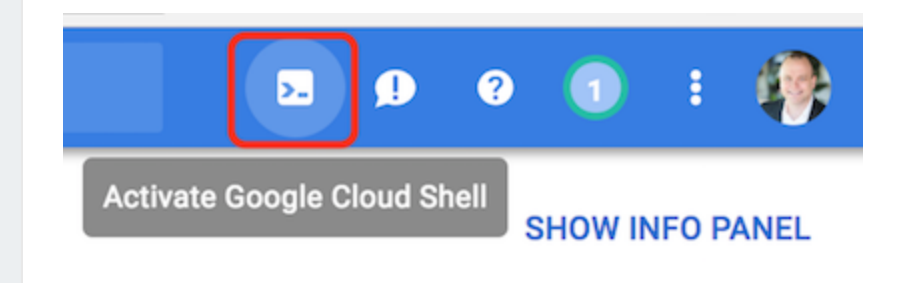

### Create a service account

GCP <u>best practices</u> (/vpc/docs/firewalls#service-accounts-vs-tags) suggest using a service account to configure security controls to a VM. A service account is useful for a VM to determine which other GCP resources can be accessed by the VM and its applications, and which firewall rules should be applied to the VM.

While credentials can be created to be used by a service account, this step is not necessary when the service account is attached to a VM running on Google Compute Engine. Google manages the keys, and applications can <u>retrieve the credentials securely</u>

(/compute/docs/access/create-enable-service-accounts-forinstances#authenticating\_applications\_using\_service\_account\_credentials) with the metadata service.

1. Create a service account to attach to the VM:

gcloud iam service-accounts create logstash \
 --display-name="Logstash to Stackdriver"

Expected response:

Created service account [logstash].

2. Provide IAM permissions allowing the new service account to access Cloud Pub/Sub using the **pubsub.subscriber** role.

gcloud projects add-iam-policy-binding scalesec-dev \
--member serviceAccount:logstash@scalesec-dev.iam.gserviceaccount.com
--role roles/pubsub.subscriber

Excerpt of expected response:

```
Updated IAM policy for project [scalesec-dev].
[...]
```

```
- members:
    - serviceAccount:logstash@scalesec-dev.iam.gserviceaccount.com
    role: roles/pubsub.subscriber
[...]
etag: BwWEjM0909E=
version: 1
```

### Create a Cloud Pub/Sub topic and subscription

1. Create a Cloud Pub/Sub topic where Stackdriver will send events to be picked up by Logstash:

gcloud pubsub topics create stackdriver-topic

#### **Expected response:**

Created topic [projects/scalesec-dev/topics/stackdriver-topic].

Next, create a subscription:

gcloud pubsub subscriptions create logstash-sub --topic=stackdriver-t

#### Expected response:

Created subscription [projects/scalesec-dev/subscriptions/logstash-su

#### Create a Stackdriver log sink

1. Create a log sink to be used to export Stackdriver logs to the new Cloud Pub/Sub topic.

gcloud logging sinks create logstash-sink pubsub.googleapis.com/proje
--log-filter='resource.type="project"'

#### **Expected response:**

Created [https://logging.googleapis.com/v2/projects/scalesec-dev/sink Please remember to grant `serviceAccount:p352005273005-058743@gcp-sa-Publisher role to the topic.

More information about sinks can be found at /logging/docs/export/

The filter specified above will produce events associated with changes to IAM, which is a typical area to be monitored closely. Stackdriver supports monitoring activities for vpn\_gateway and other resource types. See the <u>documentation</u> (/logging/docs/view/overview) for more filter ideas.

The second part of the output is a reminder to verify that the service account used by Stackdriver has permissions to publish events to the Cloud Pub/Sub topic. The beta version of gcloud CLI supports permissions management for Cloud Pub/Sub.

gcloud beta pubsub topics add-iam-policy-binding stackdriver-topic \
--member serviceAccount:p352005273005-776084@gcp-sa-logging.iam.gserv
--role roles/pubsub.publisher

#### **Expected response:**

Updated IAM policy for topic [stackdriver-topic]. bindings:

- members:

- serviceAccount:p352005273005-776084@gcp-sa-logging.iam.gserviceac role: roles/pubsub.publisher

etag: BwWEi9uEM1A=

### Create the Logstash VM

Note: Some system responses are omitted in this section for brevity.

1. Create a VM to run **logstash** to pull logs from the Cloud Pub/Sub logging sink and send them to ElasticSearch:

```
gcloud compute --project=scalesec-dev instances create logstash \
--zone=us-west1-a \
--machine-type=n1-standard-1 \
--subnet=default \
--service-account=logstash@scalesec-dev.iam.gserviceaccount.com \
--scopes="https://www.googleapis.com/auth/cloud-platform" \
--image-family=ubuntu-1804-lts \
--image-project=ubuntu-os-cloud \
--boot-disk-size=10GB \
--boot-disk-type=pd-ssd \
--boot-disk-device-name=logstash
```

#### Expected response:

Created [https://www.googleapis.com/compute/beta/projects/scalesec-deNAMEZONEMACHINE\_TYPEPREEMPTIBLEINTERNAL\_IPEXTERNlogstashus-west1-an1-standard-110.138.0.335.233

### Create Elastic Cloud deployment

1. Go to https://cloud.elastic.co/login. A trial account provides suitable service to complete this tutorial.

| 6                             | ①Trial started                                                                                                    |
|-------------------------------|----------------------------------------------------------------------------------------------------|
| <u>Deployments</u><br>Account | 😪 Welcome to your 14-day trial!                                                                                                    |
| Help                          | You have free access to:<br>A deployment with 4 GB memory, 96 GB storage, and high availability<br>The latest Elasticsearch and Kibana versions, and X-Pack features |
|                               | It's all on us. If you enjoy Elastic Cloud, add a credit card to keep going for as long as you like.                                                                 |
|                               | Deployments                                                                                                    |
|                               |                                                                                                    |
|                               | Looks like you have no deployments                                                                                                    |
|                               | Create deployment                                                                                                    |

2. Create an Elasticsearch deployment. This example is deployed on GCP in uswest1.

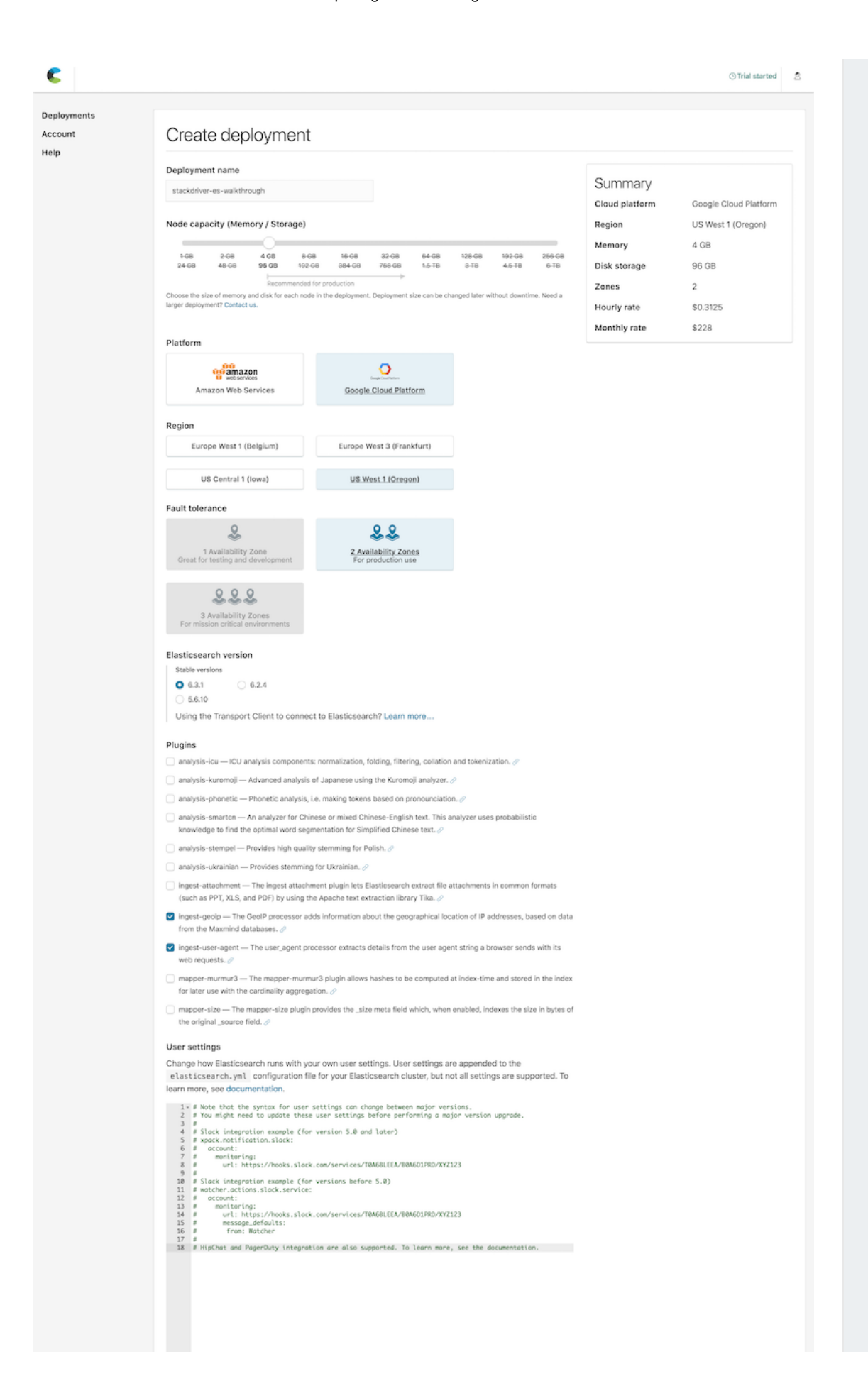

| Automatic index creation                                                                     |
|----------------------------------------------------------------------------------------------|
| If you index a document to an index that does not exist, should it automatically be created? |
| C Enable automatic index creation                                                            |
| Deletion requires name                                                                       |
| Should destructive actions like deleting an index require explicit index names?              |
| Require an explicit index name for destructive actions                                       |
| Restore from snapshot                                                                        |
| Restore the latest Elasticsearch snapshot from a different deployment                        |
| Create deployment                                                                            |

3. While the deployment is finishing up, make sure to capture the credentials and store them in a safe place. While the Cloud ID can be viewed from the deployment page, this is the only time the password for the elastic user is available. Visit the Security page to reset the password if needed. When considering production environments, create new Elasticsearch credentials with tighter permissions and avoid using the elastic user. As <u>documented</u> (https://www.elastic.co/guide/en/cloud/master/ec-cloud-id.html): "On a production system, you should adapt these examples by creating a user that can write to and access only the minimally required indices."

| C                                                                                                    |                                                                                                    |                                                                                                    | ⓒ Trial started _ 오 |
|----------------------------------------------------------------------------------------------------|----------------------------------------------------------------------------------------------------|----------------------------------------------------------------------------------------------------|---------------------|
| Deployments<br>stackdriver-es-walkthrough<br>Elasticsearch<br>Edit<br>Logs<br>Snapshots<br>API Console<br>Kibana<br>Edit<br>Activity<br>Security | stackdriver-es-walkthe<br>Activity<br>Elasticsearch<br>Generated user<br>You can use the cre<br>you. | ough<br>Kibana<br>dentials below to login to Elasticsearch or Kibana. Make sure to save the password somewhere as this is the only                                                                                                    | US West 1 (Oregon)  |
| Performance<br>Account<br>Help                                                                                                    | Username<br>Password<br>Cloud ID<br>Updating deployme                                                | elastic         Pk0aaRKadTopdf IpkpnUpRob         stackdriver-es-         wa lkthrough:dXVtdDEu220kLmVsb3VkLmVzLmlvJDQyMzYxYTIx0WYLM         DQxY2QMTBizJMIDTIIMjk1ZTE1JcV10CVJMwNL0TISMDR12W04YWQ2MZRL0W         M2NjBlVz10         Get started with Beats and Logstash quickly. The Cloud ID simplifies sending data to your cluster on Elastic Cloud. Learn         nt configuration         stances are running | imore               |
|                                                                                                    | Cancel<br>Show Details<br>Previous Elas<br>No completed confi                                        | sticsearch change attempts<br>guration changes yet.                                                                                                    |                     |

4. Obtain the URI of the Elasticsearch endpoint that has been provisioned. A link to this endpoint can be copied from the **Deployments** page. This value will be needed to configure Logstash output plugin configuration.

| Deployments<br>stackdriver-es-walkthrou<br>Elasticsearch<br>Edit | stackdriver-es-walkthrough                        |                                              |                                           |                                                            |
|------------------------------------------------------------------|---------------------------------------------------|----------------------------------------------|-------------------------------------------|------------------------------------------------------------|
| Logs<br>Snapshots                                                | Deployment r                                      | ame                                          |                                           | Deployment status                                          |
| API Console                                                      | stackdrive                                        | cdriver-es-walkthr Rename deployment         |                                           | ent 🖌                                                      |
| Edit<br>Activity<br>Security<br>Performance                      | dit<br>vity Deployment version<br>urity v6.3.1    |                                              |                                           |                                                            |
| Account                                                          | Endpoints                                         | Clo                                          | ud ID                                     |                                                            |
| Help                                                             | Elasticser<br>Open Link<br>Open Link<br>Open Link | Open Link in<br>Open Link in<br>Open Link in | New Tab<br>New Window<br>Incognito Window | zdDEuZ2NwLmNsb3VkLmVzLmlvJG<br>DTgzMTlkYzhjMzhkJDBiNjRlNzF |
|                                                                  | Kibana [                                          | Save Link As.<br>Copy Link Ad                | <br>dress                                 | VJmMzcw                                                    |
|                                                                  | Instan                                            | Copy<br>Search Goog                          | le for "Elasticsearch"                    |                                                            |

The next section provides steps to complete the setup to send events to the new Elasticsearch deployment.

### Configure the Logstash VM

1. Compute Engine supports several <u>ways</u>

(/compute/docs/instances/connecting-to-instance) to access your VM. You can use the gcloud command in Cloud Shell to leverage oslogin to connect to the logstash VM via SSH, noting the zone from the VM creation step above.

gcloud compute ssh logstash --zone us-west1-a

2. Perform typical system updates and install OpenJDK:

```
sudo apt-get update
sudo apt-get -y upgrade
sudo apt -y install openjdk-8-jre-headless
echo "export JAVA_HOME=\"/usr/lib/jvm/java-8-openjdk-amd64\"" >> ~/.p
sudo reboot
```

After a few moments, the VM will complete its reboot and can be accessed again via gcloud.

gcloud compute ssh logstash --zone us-west1-a

### Install Logstash

1. Install logstash from Elastic.

```
wget -q0 - https://artifacts.elastic.co/GPG-KEY-elasticsearch | sudo
echo "deb https://artifacts.elastic.co/packages/6.x/apt stable main"
sudo apt-get update
sudo apt-get install logstash
```

2. Install the Logstash Plugin for Cloud Pub/Sub.

```
cd /usr/share/logstash
sudo -u root sudo -u logstash bin/logstash-plugin install logstash-ir
```

#### **Expected response:**

Validating logstash-input-google\_pubsub Installing logstash-input-google\_pubsub Installation successful

#### **Configure Logstash**

Logstash comes with no default configuration.

1. Create a new file /etc/logstash/conf.d/logstash.conf with these contents, modifying values as needed:

```
input
{
    google_pubsub {
        project_id => "scalesec-dev"
        topic => "stackdriver-topic"
        subscription => "logstash-sub"
        include_metadata => true
        codec => "json"
    }
    # optional, but helpful to generate the ES index and test the plu
    heartbeat {
        interval => 10
        type => "heartbeat"
    }
filter {
    # don't modify logstash heartbeat events
    if [type] != "heartbeat" {
        mutate {
            add_field => { "messageId" => "%{[@metadata][pubsub_messa
        }
    }
output
{
    stdout { codec => rubydebug }
    elasticsearch
    {
        hosts => ["https://c36297ebbc024cd4b29c98319dc8c38d.us-west1.
        user => "elastic"
        password => "NTmWdNJXkzMWL4kkIcIzY806"
        index => "logstash-%{+YYYY.MM.dd}"
    }
```

# Start Logstash

1. Start Logstash:

sudo service logstash start

2. Monitor the startup logs closely for issues:

```
sudo tail -f /var/log/syslog
```

3. Review log messages. It may take a few moments for events to begin flowing.

Log messages like these indicate that Logstash is working internally:

```
Jul 15 20:43:09 logstash logstash[2537]: {
Jul 15 20:43:09 logstash logstash[2537]: "type" => "heartbe
Jul 15 20:43:09 logstash logstash[2537]: "messageId" => "%{[@met
Jul 15 20:43:09 logstash logstash[2537]: "message" => "ok",
Jul 15 20:43:09 logstash logstash[2537]: "@timestamp" => 2018-07-
Jul 15 20:43:09 logstash logstash[2537]: "@version" => "1",
Jul 15 20:43:09 logstash logstash[2537]: "host" => "logstas
Jul 15 20:43:09 logstash logstash[2537]: "host" => "logstas
```

Log messages like these indicate that Logstash is pulling events from Cloud Pub/Sub. Actual message content will differ.

```
"logName" => "
Jul 17 20:58:13 logstash logstash[15198]:
Jul 17 20:58:13 logstash logstash[15198]:
                                                       "resource" => {
                                                   "labels" => {
Jul 17 20:58:13 logstash logstash[15198]:
Jul 17 20:58:13 logstash logstash[15198]:
                                                       "project_id" =>
                                                           "region" =>
Jul 17 20:58:13 logstash logstash[15198]:
Jul 17 20:58:13 logstash logstash[15198]:
                                                       "gateway_id" =>
Jul 17 20:58:13 logstash logstash[15198]:
                                                   },
                                                     "type" => "ypn ga
Jul 17 20:58:13 logstash logstash[15198]:
Jul 17 20:58:13 logstash logstash[15198]:
                                               },
Jul 17 20:58:13 logstash logstash[15198]:
                                                       "severity" => "
Jul 17 20:58:13 logstash logstash[15198]:
                                                     "@timestamp" => 2
                                                    "textPayload" => "
Jul 17 20:58:13 logstash logstash[15198]:
Jul 17 20:58:13 logstash logstash[15198]:
                                                       "insertId" => "
                                                      "timestamp" => "
Jul 17 20:58:13 logstash logstash[15198]:
                                                       "@version" => "
Jul 17 20:58:13 logstash logstash[15198]:
```

| Jul | 17 | 20:58:13 | logstash | logstash[15198]: | "labels" => {           |
|-----|----|----------|----------|------------------|-------------------------|
| Jul | 17 | 20:58:13 | logstash | logstash[15198]: | "tunnel_id" => "109     |
| Jul | 17 | 20:58:13 | logstash | logstash[15198]: | },                      |
| Jul | 17 | 20:58:13 | logstash | logstash[15198]: | "messageId" => "        |
| Jul | 17 | 20:58:13 | logstash | logstash[15198]: | "receiveTimestamp" => " |

## Configure Kibana

Kibana is a powerful graphical user interface that uses the underlying Elasticsearch data. This is the main console to monitor and triage security events and perform searches and investigations.

1. Return to the Elasticsearch deployment page and click the link to Kibana.

| Deployments                  |                             |                                                                                                    |
|------------------------------|-----------------------------|----------------------------------------------------------------------------------------------------|
| stackdriver-es-walkthrou     | c36297                      |                                                                                                    |
| Elasticsearch                | stackdriver-                | -es-walkthrough                                                                                                    |
| Edit                         |                             |                                                                                                    |
| Logs                         |                             |                                                                                                    |
| Snapshots                    | Deployment name             | Deployment status                                                                                                    |
| API Console                  | stackdriver-es-walkthr      | Repare deployment                                                                                                    |
| Kibana                       | Stackariver es waiktin      |                                                                                                    |
| Edit                         |                             |                                                                                                    |
| Activity                     | Deployment version          |                                                                                                    |
| Security                     | v6.3.1                      |                                                                                                    |
| Performance                  |                             |                                                                                                    |
| Account                      | Endpoints                   | Cloud ID                                                                                                    |
| Help                         | Elasticsearch 👔<br>Kibana 🏢 | stackdriver-es-<br>walkthrough:dXMtd2VzdDEuZ2NwLmNsb3VkLmVzL<br>2ViYmMwMjRjZDRiMjlj0TgzMTlkYzhjMzhkJDBiNj<br>QzYWU4NmI0MGYyMTFj0WJmMzcw |
| Log in as the <b>elastic</b> | user.                       |                                                                                                    |
|                              |                             |                                                                                                    |
| elastic                      | •••                         |                                                                                                    |
|                              |                             |                                                                                                    |
|                              | ••••]                       |                                                                                                    |
|                              |                             |                                                                                                    |

Log in

3. Navigate to the **Management** page to set up index patterns for Kibana.

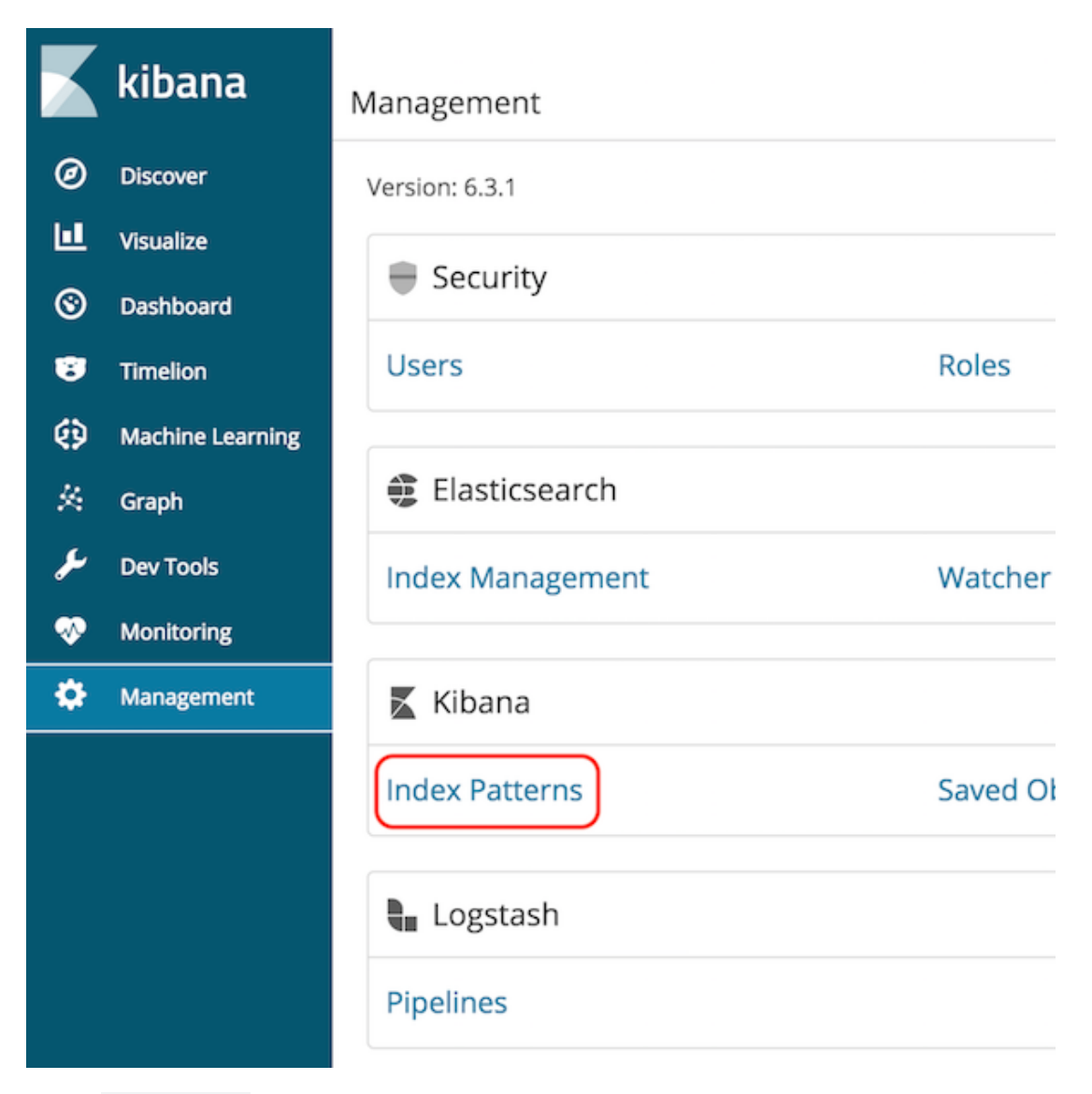

4. Enter **logstash-\*** for the index pattern.

### Step 1 of 2: Define index pattern

#### Index pattern

logstash-\*

You can use a \* as a wildcard in your index pattern. You can't use spaces or the characters \, /, ?, ", <, >, |.

Success! Your index pattern matches 1 index.

logstash-2018.07.14

Rows per page: 10  $\,$   $\,$   $\,$ 

#### 5. Use **@timestamp** for the time field.

#### Step 2 of 2: Configure settings

You've defined **logstash-\*** as your index pattern. Now you can specify some settings before we create it. Time Filter field name Refresh

@timestamp ~

The Time Filter will use this field to filter your data by time. You can choose not to have a time field, but you will not be able to narrow down your data by a time range.

> Show advanced options

### Verify log flow

Return to the main Kibana dashboard (shown as **Discover** in the navigation menu). The Kibana dashboard should display Stackdriver events similar to those shown below:

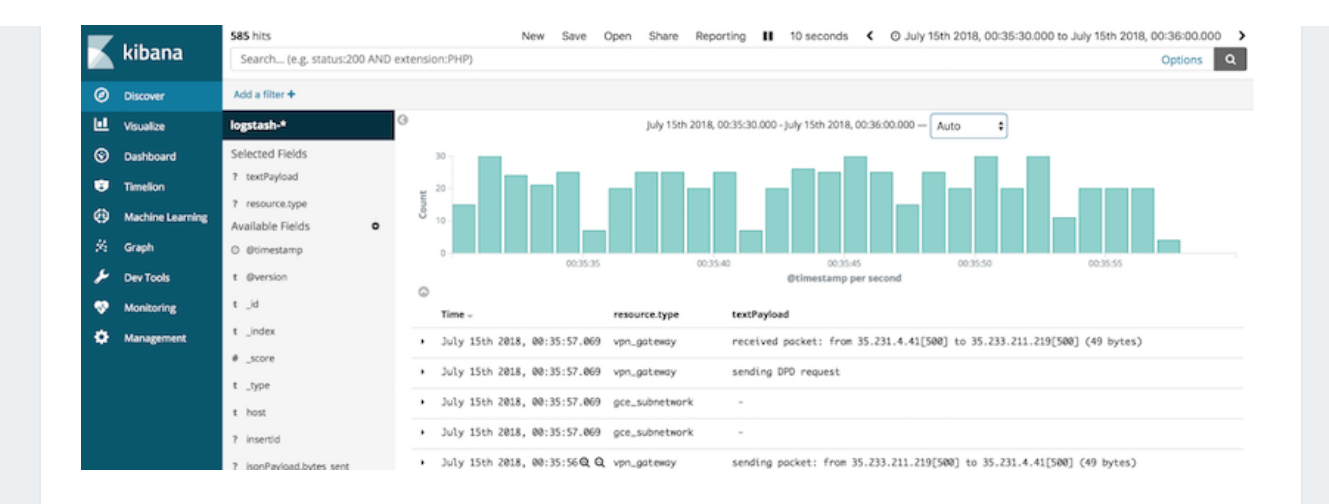

# Submit a Tutorial

Share step-by-step guides

SUBMIT A TUTORIAL (/COMMUNITY/TUTORIALS/WRITE)

### **Request a Tutorial**

Ask for community help

SUBMIT A REQUEST

(HTTPS://GITHUB.COM/GOOGLECLOUDPLATFORM/COMMUNITY/ ISSUES? Q=IS%3AOPEN+IS%3AISSUE+LABEL%3A%22TUTORIAL+REQUEST %22)

## **GCP** Tutorials

Tutorials published by GCP

#### VIEW TUTORIALS (/DOCS/TUTORIALS)

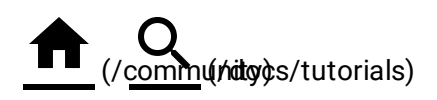

Except as otherwise noted, the content of this page is licensed under the <u>Creative</u> <u>Commons Attribution 4.0 License</u> (http://creativecommons.org/licenses/by/4.0/), and code samples are licensed under the <u>Apache 2.0 License</u> (http://www.apache.org/licenses/LICENSE-2.0). For details, see our <u>Site Policies</u> (https://developers.google.com/terms/site-policies). Java is a registered trademark of Oracle and/or its affiliates.